## ①「利用者登録」ボタンをクリック

|                     |          |      |        | 利用登録    | ①ログイン |
|---------------------|----------|------|--------|---------|-------|
| 上越市公共施設予約システ        | 4        |      |        |         |       |
| <b>し</b><br>空き状況の確認 | 1 単連応設一覧 | 催事案内 | 施設のご案内 | ご利用の手引き |       |

## ② 利用規約を確認の上、「同意する」をクリック

|                 | 利用語の方法の                                                                                                    |
|-----------------|----------------------------------------------------------------------------------------------------|
|                 | 不引用力化不可加自己                                                                                                    |
|                 | 利用規約をお読みの上、利用登録をお申込する場合は「同意する」ボタンを押してください。                                                                                                    |
|                 | 上越市公共施設予約システム利用規約                                                                                                    |
|                 |                                                                                                    |
| という。)の利用者登録】    | _パソコン、携帯電話、スマートフォン等の機器を使用することにより、施設の抽選申し込み、予約を行うことができる施設予約システム(以下「本システム」とし<br> 用について必要な裏酒を定めるものです。                                                                                                    |
|                 | の同意)                                                                                                    |
| 0               | i利用して施設の予約等の手続きを行うためには、本規約に同意していただくことが必要です。本システムは、本規約の同意を削退としてサービスを提供します。<br>i利用された方は、本規約に同意したものと見なされます、理由に聞わらざ本規約に同意できない場合は、ホンステんな利用いただくことはできません                                                                                                    |
|                 | D                                                                                                    |
| + 1 + + 2       | 責任者は、利用者が本システムを利用 <u>したことにより発生した利用者の損害及び利用者</u> が第三者に与えた損害に対して一切 <u>の責任</u> を負いません。<br>その利用者が本システムを利用 <u>したことにより発生した利用者の損害及び利用者</u> が第三者に与えた損害に対して一切 <u>の責任</u> を負いません。                                                                                                    |
| TALIMUT LEVEL 1 |                                                                                                    |
|                 | するシンシン学の標著シリヤが特合、通信回線上の演奏、支災地変で何か。大テム連営責任者のそうに過ぎない増加すれる本システムの障害をもちり発生した30年5<br>損害に対し、ティテンプ担害任者はに切り音作が含う。ちゃう                                                                                                    |
|                 | 責任者は、利用者シック者による利用者ID及びパスワードのWHRにより、利用者が彼った損害について一切の責任を負いません。                                                                                                    |
| **              | (男)<br>季にキ什 必要があると認めるときけ 恐鈍字に軍前の通知を行う?とかく いつぶま太明幼に根空する&酒を恋面! マけ新たか&酒を追加ぶきる?ととしま?                                                                                                    |
| o 7 o           | 見上音は、別気の防っと記録のなられると影響者に受ける生活が変更後にようステムを利用した場合には、変更後の現約に同意しかたるとなってもこととしな。<br>ステムを利用の都度、本規約の確認を行うこととし、本規約変更後に本うステムを利用した場合には、変更後の規約に同意したものとみなします。                                                                                                    |
|                 |                                                                                                    |
|                 | 責任者は、本規約に定めるものの他必要な事項については、別に定めることとします。                                                                                                    |
|                 |                                                                                                    |
| in the          | マネッキの障害又以何以合、通信回線上の知識、天災地変そのピッステム運営責任者のために過さない理定にいる本システムの障害などり発生した判定<br>資素に対し、ステムが必須責任者は一切の責任を買いたたが、<br>責任者は、利用者が小の者による利用者ID及びパスワードの使用により、利用者が被った損害について一切の責任を負いません。<br>夏任者は、必要があると認めるときは、登録者に事前の通知を行うことなく、いつでも本規約に規定する条項を変更し、又は新たな条項を追加できることとしま<br>ステムを利用の都度、本規約の確認を行うこととし、本規約変更後に本システムを利用した場合には、変更後の規約に同意したものとみなします。 |

## ③ 利用者の情報を入力の上、「確認」をクリック( は、入力必須項目です。)

| こ利用の手引き よ    | くあるご質問            |                          |  |
|--------------|-------------------|--------------------------|--|
|              | 利用登録申し込み          |                          |  |
|              | 登録する利用者の情報        | 最を入力してください。              |  |
| ❷は、人力必須項目です。 |                   | 利田去么等                    |  |
|              | 地域区分              | ◎市内 〇市外                  |  |
|              | 利用者区分             | ○法人○個人◎団体                |  |
|              |                   | 利用者                      |  |
|              | East              | 上越市マニュアル用団体 (団体の場合は団体会会) |  |
|              |                   |                          |  |
|              |                   | 連絡先等                     |  |
|              | 郵便番号⊘             | 943 - 8601 (半角数字) 住所検索   |  |
|              | 住所🕏               | 新潟県上越市木田 1 丁目 1 - 3      |  |
|              | 建物名等              |                          |  |
|              | 連絡先📀              | 025 - 520 - 5605 (半角数字)  |  |
|              | メールアドレス🔮          |                          |  |
|              | メールアドレス<br>(確認用)⊘ | avau-leaty base late     |  |

## ④ 入力内容を確認し、「登録」をクリック

| * | ご利用の手引き | よくあるご質問 |           |                                       |  |
|---|---------|---------|-----------|---------------------------------------|--|
|   |         |         | 利用登録申し込み  |                                       |  |
|   |         |         | 内容を確認の上、よ | ろしければ「登録」ボタンを、修正する場合は「修正」ボタンを押してください。 |  |
|   |         |         |           | 利用者名等                                 |  |
|   |         |         | 地域区分      | 市内                                    |  |
|   |         |         | 利用者区分     | 団体                                    |  |
|   |         |         |           | 利用者                                   |  |
|   |         |         | 氏名        | 上越市マニュアル用団体                           |  |
|   |         |         | UNTR      | じょうえつしまにゅあるようだめ」                      |  |
|   |         |         |           | 連絡先等                                  |  |
|   |         |         | 郵便番号      | 943 - 8601                            |  |
|   |         |         | 住所        | 新潟県上越市木田1丁目1-3                        |  |
|   |         |         | 建物名等      |                                       |  |
|   |         |         | 連絡先       | 025 - 520 - 5605                      |  |
|   |         |         | メールアドレス   | gyou-i@cityubetsu.jg.jp               |  |

⑤ 登録したメールアドレスに届いた URL をクリック

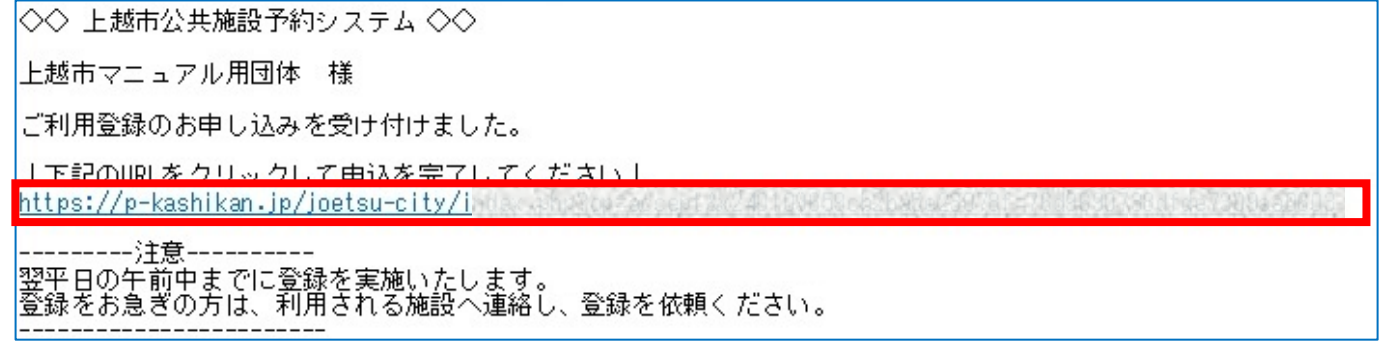

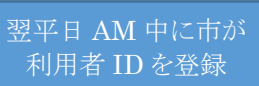

※登録をお急ぎの場合、利用される施設へ 利用者 ID の登録を依頼ください。

⑥ 利用者 ID の登録完了後、システムから利用者 ID 及び仮パスワードがメールで通知される。

| ◇◇ 上越市公共施設予約システム ◇◇                                                                                                    |  |  |  |  |  |
|----------------------------------------------------------------------------------------------------|--|--|--|--|--|
| 上越市マニュアル用団体 様                                                                                                    |  |  |  |  |  |
| システムの利用登録が完了しました。                                                                                                    |  |  |  |  |  |
|                                                                                                    |  |  |  |  |  |
| ■利用者ID                                                                                                    |  |  |  |  |  |
| ■仮パスワード                                                                                                    |  |  |  |  |  |
| ● 登録日<br>令和 6年 1月 9日                                                                                                    |  |  |  |  |  |
| 本メールのバスワードは仮バスワードです。<br>必ずご本人によるバスワードの変更を行ってください。<br>バスワード変更は、下記のURLIこアクセスして行います。<br><u>https://p-kashikan.jp/joetsu-city/</u> |  |  |  |  |  |
| 上記のURLにアクセスし、「ログイン」ボタンをクリックします。<br>次に、上記の利用者IDと仮パスワードでログインすると、<br>「仮パスワード変更」画面に入りますので、パスワードを変更してください。                          |  |  |  |  |  |